## 2019/2020

# دليل أولياء الأمور لبرنامج SKOOLEE

Making Everything Easier!!

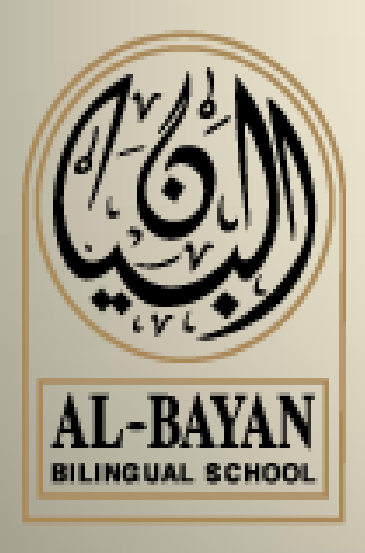

Parents Profile Al-Bayan Bilingual School 2019/2020

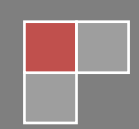

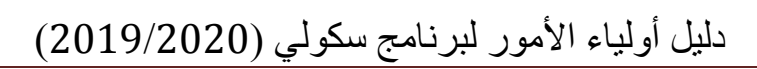

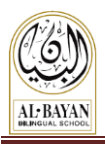

## محتويات المرجع

| 2                                 | المقدمة                                                      |
|-----------------------------------|--------------------------------------------------------------|
| 3                                 | تسجيل الدخول                                                 |
| 3                                 | الصفحة الرئيسية                                              |
| 4                                 | زر التقويم                                                   |
| 4                                 | التقويم المدرسي                                              |
| 5                                 | تبويب صفحة الطالب                                            |
| 5                                 | التنبيهات                                                    |
| 5                                 | رمز لـون الاخطار:                                            |
| 6                                 | STUDENT DASHBOARD/ ملف الطالب                                |
| 6                                 | علامات تبويب الملف الشخصي:                                   |
| 7                                 | GRADEBOOK/ دفتر العلامات                                     |
| 8                                 | Attendance/الحضور                                            |
| 8                                 | ر<br>Discipline Tab/ تيويب الانضباط                          |
| 8                                 | WEFKIY SCHEDULE TAB/ تنويب الحداول الأسبو عية                |
| ، الشهادات، تقارير النقاط المحرزة | التقارير المدرسية / EFPORT CARD TRANSCRIPT CREDIT FARMED TAB |
| 9                                 | Activity Registration & Payment التسحيل في الأنشطة والدفعات  |
| 10                                | لالغاء التسجيل في أي نشاط                                    |
| 10                                | م<br>لدفع ثمن النشاط                                         |
| 12                                | ع على<br>التواصل مع المعلمين                                 |
| 13                                | كدفية استخدام أداة اجتماع أولياء الأمور مع المعلمين (PTC)    |
| 14                                | يند بل، طباعة الحدول الخاص بك                                |
| 15                                | معلومات العائلة                                              |
| 15                                | عدض معلومات العائلة                                          |
| 16                                | تحديث و تعديل معلومات العائلة                                |
| 17                                | تطبيق موبايل SKOOLEE                                         |
| 18                                | الدعم والمساعدة                                              |

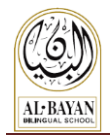

### المقدمة

SKOOLEE هو نظام إدارة معلومات المدرسة والطلاب، صمم خصيصا لتلائم متطلبات مدرسة البيان منذ عام 2013.

SKOOLEE يحتوي على الحضور، الدرجات، تنبيهات، السجلات الطبية، والجدول الأسبوعي، النشرات الإخبارية، بطاقات التقرير، الشهادات والمعلومات الأخرى بين الطلاب والآباء والمعلمين، وإدارة المدرسة.

SKOOLEE يحتوي اللغتين: الإنجليزية والعربية. كل موظف بما في ذلك أولياء الأمور والطلاب له / لها ملف خاص مع امتيازات مختلفة للدخول إلى SKOOLEE . يتم إعطاء الطلاب اسم مستخدم الدخول والباسورد الخاص بهم بدءا من الصف الخامس الابتدائي.

- يمكن لأولياء الأمور أن :
- الدخول إلى درجات أبنائهم من خلال الواجبات والامتحانات
  - مراقبة سجلات أطفالهم ( الحضور ، السلوك ).
    - عرض الجداول الدر اسية الأسبو عية.
- مواكبة ومتابعة المستجدات المدرسية من خلال الاعلانات والأخبار والنشاطات والعطل
   المدرسية.
  - إدخال فعاليات المدرسة وتواريخها المهمة ضمن تقويمك الشخصي.

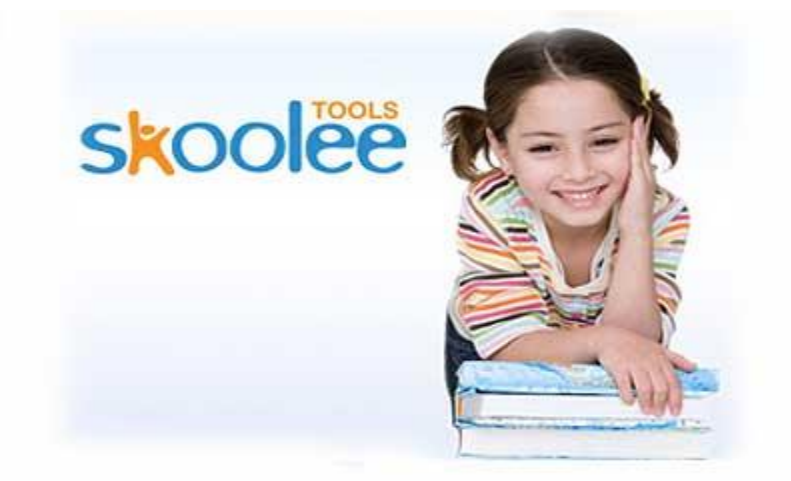

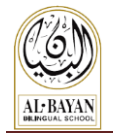

### تسجيل الدخول

- على المستخدم استعمال اسم المستخدم وكلمة السر الخاصة به للدخول إلى بوابة skoolee
  - يمكن لأولياء الأمور الحصول على اسم المستخدم وكلمة المرور من قسم التسجيل.
- يمكن لأولياء الأمور الحصول على البيانات الخاصة بهم اذا فقدوها من المسؤولين عن التطبيق.
  - 1. دخول الموقع URL: دخول الموقع URL: دخول الموقع
    - أدخل اسم المستخدم وكلمة السر.
    - 3. اضغط على زر تسجيل الدخول

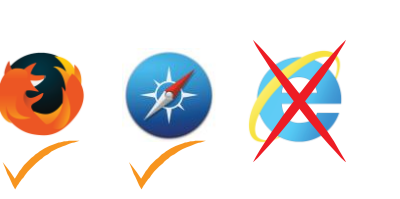

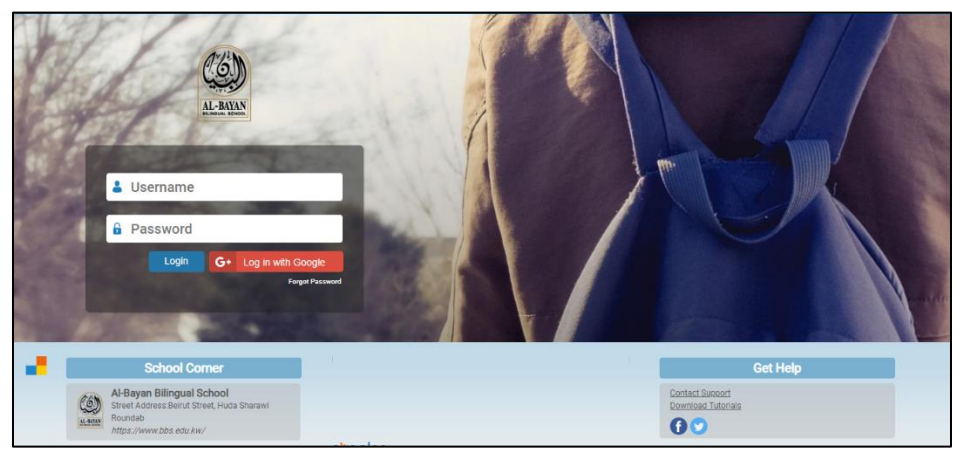

الصفحة الرئيسية

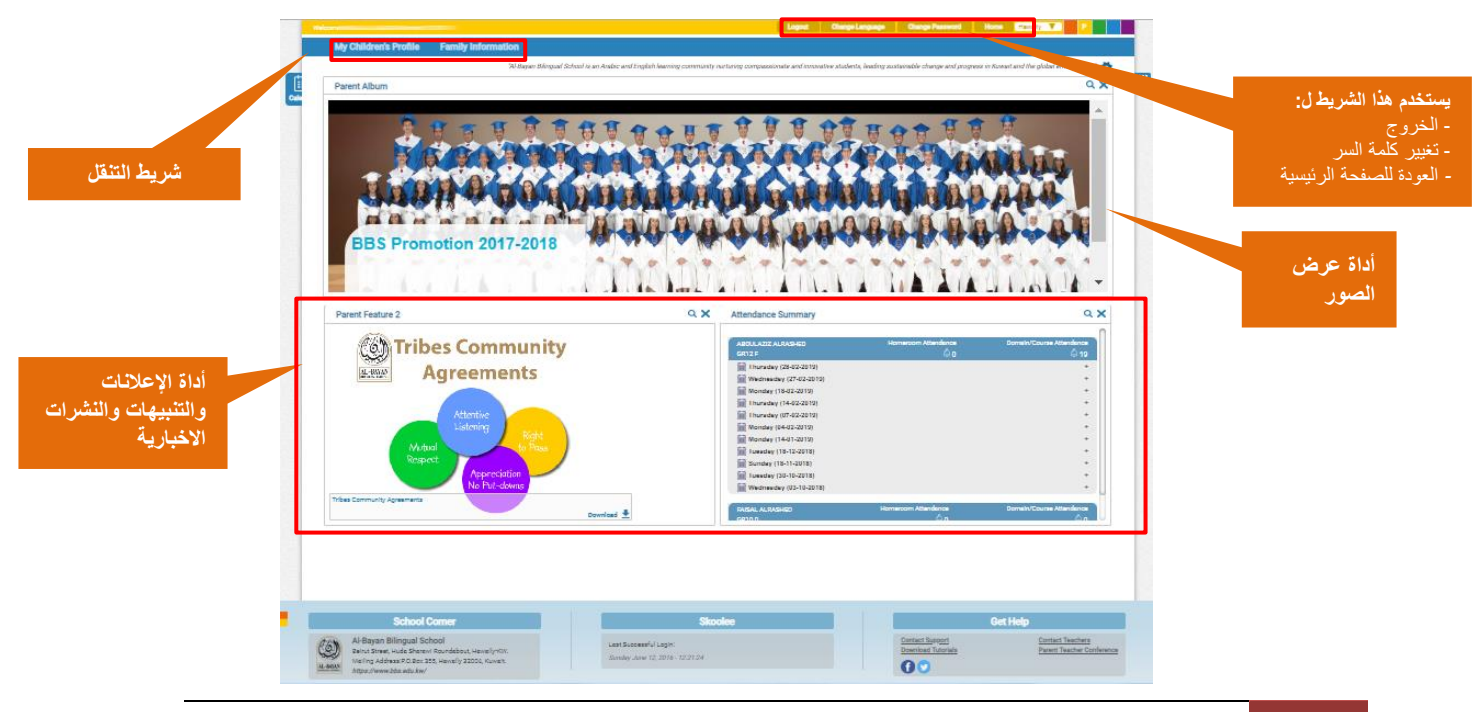

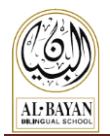

### زر التقويم

يمكنك العثور على زر التقويم على الجانب الأيسر من الصفحة الرئيسية ل Skoolee كما هو مبين أدناه:

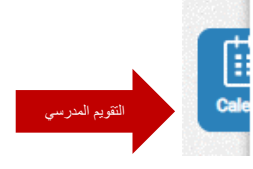

#### التقويم المدرسي

اضغط على زر التقويم interpret الأحداث المدرسية والعطلات المدرسية كما هو مبين أدناه

| < | t > Today |     | N                                                                         | lovember 201                                                                 | 15                                                          | 1                                         | Nonth               | Week | Day |
|---|-----------|-----|---------------------------------------------------------------------------|------------------------------------------------------------------------------|-------------------------------------------------------------|-------------------------------------------|---------------------|------|-----|
|   | Sun       | Mon | Tue                                                                       | Wed                                                                          | Thu                                                         | Fri                                       |                     | Sat  |     |
|   | 1         | 2   | 3                                                                         | 4<br>Progress reports (Gr. 1-<br>12); PTC 6-8 PM<br>(N-12)                   | 5<br>Gr. N-12 PTC #<br>9-2 PM; no<br>school for<br>students | NESA Fall Traini<br>NESA Fall Training, U | 6<br>ing, U/<br>IAE | ΑE   | 7   |
|   |           |     |                                                                           | Progress reports (Gr.<br>1-12); PTC 6-8 PM (N-<br>12)                        | Gr. N-12 PTC 9-2 PM;<br>no school for students              |                                           |                     |      |     |
|   | 8         | 9   | 10                                                                        | 11                                                                           | 12                                                          | 1                                         | 3                   |      | 14  |
|   | 15        | 16  | 17<br>Early release day for students<br>Early release day for<br>students | 18<br>PD Day; no school for<br>students<br>PD Day; no school for<br>students | 19<br>School 🛱<br>Holiday<br>School Holiday                 | 2                                         | 0                   |      | 21  |
|   | 22        | 23  | 24                                                                        | 25                                                                           | 28                                                          | 2                                         | 7                   |      | 20  |

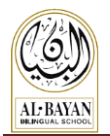

### تبويب صفحة الطالب

للدخول إلى ملف الطالب ، اتبع الخطوات التالية:

- 1- اضغط على زر "My Children's Profile" لفتح صفحة تبويب الطالب.
  - اضغط على صورة ابنك او ابنتك لعرض الملف الخاص بهم.

| Welcome               |                                                      | Logout Change Language               | Change Password Ho         | me Hawally Y P      |
|-----------------------|------------------------------------------------------|--------------------------------------|----------------------------|---------------------|
| My Children's Profile | Family Information                                   |                                      |                            |                     |
| My Children's Profile |                                                      |                                      |                            | Include Left School |
|                       | Grading                                              | -                                    |                            | Grading             |
| 100 million           | Medical                                              |                                      |                            | Medical             |
|                       | 18                                                   | •                                    |                            | 18                  |
| • 6                   | rading notification • Attendance notification • Coun | selor notification  • Discipline not | ification • Medical notifi | cation              |

رمز لون الاخطار: تشير الأزرار الملونة إلى اخطار أو اشعار جديد. يشير كل لون إلى معنى معين كما هو مبين:

- Grading notification (Blue).
- Attendance notification (Purple).
- Counselor notification (Green).
- Discipline notification (Red).
- Medical notification (Gray).

اخطار الدرجات (أزرق) اخطار الحضور ( بنفسجي) اخطار المستشار (أخضر) اخطار الانضباط (أحمر) اخطار التقرير الطبي (رمادي)

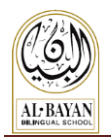

### Student Dashboard/ ملف الطالب

علامات تبويب الملف الشخصي:

| تستخدم علامة التبويب <b>لعرض دفتر العلامات</b> الواجبات اليومية والأسئلة والمشاريع الخ                                                             | GradeBook                                 |
|----------------------------------------------------------------------------------------------------|-------------------------------------------|
| <b>ملاحظة:</b> المعلمين هم المسؤولون عن إظهار أو عد إظهار العلامات لأولياء الأمور.                                                                 | Gradebook                                 |
| تستخدم علامة التبويب <b>لعرض أيام الحضور والغياب والتأخير</b> المتعلقة بابنك / ابنتك.                                                              | <u>ڳ</u>                                  |
| <b>ملاحظة:</b> يتم تحديث الحضور والغياب كل يوم خميس.                                                                                               | Attendance                                |
| تستخدم علامة التبويب <b>لعرض سجلات الانضباط</b> المتعلقة بابنك / ابنتك.                                                                            | 12                                        |
| <b>ملاحظة:</b> يمكنك مشاهدة أي خطاب اخطار تأديبي أو تحذيري أو خطاب تعليق دراسة في علامة التبويب.                                                   | Discipline                                |
| تستخدم علامة التبويب <b>لعرض الجداول الأسبوعية</b> والتي يتم نشر ها كل يوم خميس من قبل معلمي مرحلة<br>ماقبل المدرسة والمرحلة الابتدائية والمتوسطة. | Weekly<br>Schedule                        |
| تستخدم علامة التبويب <b>لعرض التقارير المدرسية، الشهادات ، موجز تقرير النقاط المحرزة</b>                                                           | F                                         |
| <b>ملاحظة:</b> يتم نشر النقارير المدرسية على الانترنت بعد توزيعها على الطلبة.                                                                      | Report Card<br>Transcript<br>CreditEarned |
| تستخدم علامة التبويب <b>لعرض الجدول الزمني</b> المتعلق بابنك / ابنتك.                                                                              | Student<br>Timetable                      |
| تستخدم علامة التبويب <b>لعرض التقويم المدرسي.</b>                                                                                                  | School<br>Calendar                        |
| تستخدم علامة التبويب <b>لعرض التقارير الطبية وملاحظات الزيارات الطبية</b> اليومية والتي تنشرمن قبل<br>ممرضة المرحلة.                               | Medical                                   |
| تستخدم علامة التبويب <b>لعرض والتسجيل والدفع</b> في الأنشطة اللامدرسية والرحلات والأحداث التي يتم<br>إعلانها من قبل قسم الحياة الطلابية (SLD).     | Activity<br>Registration<br>Payment       |

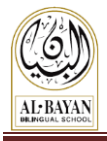

### Gradebook/ دفتر العلامات

دفتر العلامات : أداه الكترونية تساعد المعلم على ادخال علامات الطلاب من التقييم ، أسئلة والامتحانات لكل فصل دراسي.

يمكن لأولياء الأمور رؤية علامات أبنائهم إذا المعلم سمح بإظهار العلامات. اتبع الخطوات التالية لمشاهدة العلامات المنشورة على الانترنت.

#### اضغط على Gradebook

Term Group/Detail" -1 اختر

| lcome                                                                                                    | Logout             | Change Language Change | Password Home Hawally                                                                                                    |          |  |  |  |
|----------------------------------------------------------------------------------------------------|--------------------|------------------------|----------------------------------------------------------------------------------------------------|----------|--|--|--|
| My Children's Profile Family Information                                                                                                    |                    |                        |                                                                                                    |          |  |  |  |
| My Children's Profile                                                                                                    |                    |                        |                                                                                                    |          |  |  |  |
| Name Grade Lev                                                                                                    | GR12 Grade Section |                        |                                                                                                    | <b>1</b> |  |  |  |
| CradeBook Attendance Discipline Weekly Report Card Stated School Weekly Constitution Calendar Weekly Report Card United Calendar Weekly Registering |                    |                        |                                                                                                    |          |  |  |  |
| Branch Hawally Academic                                                                                                    | ar 2018/2019       | Term Group/Detail      | Semester 1 / S1 Daily Work 🔻                                                                                                    |          |  |  |  |
| AP English Literature /                                                                                                    | -                  | AP Microecon           | omics /                                                                                                    | -        |  |  |  |
| Calculus /                                                                                                    | <b>_</b>           | Arabic 1               | 2 /                                                                                                    | <b>a</b> |  |  |  |
| Physics 12 / I                                                                                                    | <b>_</b>           | Holy Quran 12          | <b>a</b>                                                                                                    |          |  |  |  |
| Islamic Studies 12 /                                                                                                    |                    | Web Design             | 12 S1 / Carteria (12 S1 / Carteria (12 S1 / Cart | <b>e</b> |  |  |  |

- انقر على اسم المادة المقررة لمعرفة تفاصيل العلامات الخاصة بها.
  - 3- انقر على أيقونة الطابعة لطباعة التقرير المخصص للمادة.

| Branch Hawally                                                                                                    | Academic Year                                                                                                    | 2018/2                                                                                                    | 2019                                                                             | Term Group/Detail  | Semester 1 / S1 Daily Work •                                                      |
|----------------------------------------------------------------------------------------------------|----------------------------------------------------------------------------------------------------|----------------------------------------------------------------------------------------------------|----------------------------------------------------------------------------------|--------------------|-----------------------------------------------------------------------------------|
| AP                                                                                                    | English Literature /                                                                                                    |                                                                                                    | 8                                                                                | AP Microeco        | nomics / 🖶                                                                        |
| Daily Work Type                                                                                                    | Daily Work                                                                                                    | Grade                                                                                                    | Date                                                                             | Arabic             | 12/                                                                               |
| Language                                                                                                    | Peer Editing 1                                                                                                    | 75/100 2                                                                                                    | 2018-10-16                                                                       | Holy Ouran 12      |                                                                                   |
| Reading (Non Fiction)                                                                                                    | Figure in the Carpet Questions                                                                                                    | 78/100 2                                                                                                    | 2018-10-16                                                                       | nony quian 12      |                                                                                   |
| Reading (Non Fiction)                                                                                                    | Gatsby Annotated Bibliographies                                                                                                    | 76/100 2                                                                                                    | 2019-01-11                                                                       | Web Design         | 1 12 S1 / 🖬 👘 👘                                                                   |
| Reading (Fiction)                                                                                                    | Short Stories Unit Test                                                                                                    | 93/100 2                                                                                                    | 2018-10-03                                                                       |                    |                                                                                   |
| Speaking and Listening                                                                                                    | Literary Movement Project                                                                                                    | 80/100 2                                                                                                    | 2010-12-17                                                                       |                    |                                                                                   |
| Speaking and Listening                                                                                                    | Gatsby Paper Defense                                                                                                    | 65/100 2                                                                                                    | 2019-01-11                                                                       |                    |                                                                                   |
| Writing                                                                                                    | Prose Analysis Free Response Question                                                                                                    | 90/100 2                                                                                                    | 2018-10-03                                                                       |                    |                                                                                   |
|                                                                                                    | Calculus /                                                                                                    |                                                                                                    | A                                                                                | الطارعة اطراعة تقر | انقر فوقر مز                                                                      |
|                                                                                                    | Physics 12 /                                                                                                    |                                                                                                    |                                                                                  | لكابد للباح كر     |                                                                                   |
| 1.1                                                                                                    | mie Studice 12 /                                                                                                    |                                                                                                    |                                                                                  | حددة               | التقدم للمادة الم                                                                 |
| Al Bayan Bi                                                                                                    | ilingual School                                                                                                    | Sam State of                                                                                                    | ull dan de la la la la la la la la la la la la la                                | ، جدیدہ۔           | سب س <i>سرير يي -د</i> بريب                                                       |
| Al-Bayan Bi                                                                                                    | ilingual School<br>Student Progress Report<br>S2 Daily Work:GR11 F<br>arth Science 11/12 B2 100% A+                                                                                                    | بان ثنائية اللغة                                                                                                    | مدرسة البير                                                                      | الملف إلى          | يمكنك استخدام رمز حفظ لتصدير<br>Excel, Word, PDF.                                 |
| Al-Bayan Bi<br>Grade Summary Ea<br>Summary Item                                                                                                    | ilingual School<br>Student Progress Report<br>S2 Daily Work:GR11 F<br>arth Science 11/12 B2 100% A+<br>Grade                                                                                                    | بان ثنائية اللغة                                                                                                    | مدرسة البير                                                                      | الملف إلى          | يمكنك استخدام رمز حفظ لتصدير<br>Excel, Word, PDF.                                 |
| Al-Bayan Bi<br>Grade Summary Ei<br>Summary Item<br>Overall Grade                                                                                                    | ilingual School<br>Student Progress Report<br>S2 Daily Work: GR11 F<br>arth Science 11/12 B2 100% A+<br>Grade<br>100%                                                                                                    | بان ثنائية اللغة<br>:<br>++                                                                                                    |                                                                                  | الملف إلى          | یمکنك استخدام رمز حفظ لتصدیر<br>Excel, Word, PDF.                                 |
| Al-Bayan Bi<br>Grade Summary Es<br>Summary Item<br>Overall Grade<br>Category:Tests (40%)                                                                                                    | arth Science 11/12 B2 100% A+<br>Grade<br>100%                                                                                                    | بان ثنائية اللغة<br>                                                                                                    |                                                                                  | الملف إلى          | یمکنك استخدام رمز حفظ لتصدیر<br>Excel, Word, PDF.                                 |
| Al-Bayan Bi<br>Grade Summary Ea<br>Summary Item<br>Overall Grade<br>Category:Lets (40%)<br>Category:Lets (15%)                                                                                                    | ilingual School<br>Student Progress Report<br>S2 Daily Work: GR11 F<br>arth Science 11/12 B2 100% A+<br>Grade<br>100%                                                                                                    | بان ثنائية اللغة<br>:<br>+<br>+<br>A+                                                                                                    |                                                                                  | الملف إلى          | یمکنك استخدام رمز حفظ لتصدیر<br>Excel, Word, PDF.                                 |
| Al-Bayan Bi<br>Grade Summary Es<br>Summary Item<br>Overall Grade<br>Category:Tests (40%)<br>Category:Cates (15%)<br>Category:Quizzes (20%)                                                                            | ilingual School<br>Student Progress Report<br>S2 Daily Work: GR11 F<br>arth Science 11/12 B2 100% A+<br>Grade<br>100%                                                                                                    | بان ثنائية اللغة<br>:<br>A+<br>A+                                                                                                    | مدرسة اليو                                                                       | الملف إلى          | یمکنك استخدام رمز حفظ لتصدیر<br>Excel, Word, PDF.                                 |
| Al-Bayan Bi<br>Grade Summary Ex<br>Summary Item<br>Overall Grade<br>Category-Tests (40%)<br>Category-Dabs (15%)<br>Category-Dabs (15%)<br>Category-Projects (20%)<br>Crade Stale: Ar>=97(A>=93<br>S2 Daily Work Accie | ilingual School<br>Student Progress Report<br>S2 Daily Work: GRII F<br>arth Science 11/12 B2 100% A+<br>Grade<br>100%<br>100%                                                                                                    | بان ثنائية اللغة<br>A+<br>A+<br>D+>=67 ,D>=63 ,D                                                                                                    | مدرسة البي<br>مدرسة البي<br>مدرسة البي                                           | الملف إلى          | يمكنك استخدام رمز حفظ لتصدير<br>Excel, Word, PDF.                                 |
| Al-Bayan Bi<br>Grade Summary Ex<br>Summary Item<br>Overall Grade<br>Category.Tests (40%)<br>Category.Tests (40%)<br>Category.Projects (20%)<br>Crade Scale: A+>=97,A>=93<br>S2 Daily Work Assign<br># Data Trans      | ilingual School<br>Student Progress Report<br>S2 Daily Work: GR11 F<br>arth Science 11/12 B2 100% A+<br>Grade<br>100%<br>20%<br>A>=90 B->=87 B>=83 B>=80 C+>=77 C>=73 C>=70<br>gnments                                                                                                    | بان ثنائية اللغة<br>+<br>+<br>+<br>+<br>+<br>+<br>+<br>+<br>+<br>-<br>50 D=63 D                                                                                                    | مدرسة البي<br>مدرسة البي<br>المراجع                                              | الملف إلى          | يمكنك استخدام رمز حفظ لتصدير<br>Excel, Word, PDF.                                 |
| Al-Bayan Bi                                                                                                    | ilingual School<br>Student Progress Report<br>S2 Daily Work: GR11 F<br>arth Science 11/12 B2 100% A+<br>Grade<br>100%<br>100%<br>A>>=90,B+>=67,B>=63,B>=60,C+>=77,C>=73,C>=70<br>gnments<br>Category Assignment<br>Projects Projects                                                               | بان ثنائية اللغة<br>+<br>+<br>+<br>+<br>+<br>+<br>+<br>+<br>-<br>5 ,D=63 ,D<br>-<br>Score G                                                                                                    | مدرسة البي<br>البي<br>البي<br>البي<br>البي                                       | بلملف إلى          | یمکنك استخدام رمز حفظ لتصدیر<br>یمکنك استخدام رمز حفظ لتصدیر<br>Excel, Word, PDF. |
| Al-Bayan Bi                                                                                                    | ilingual School<br>Student Progress Report<br>S2 Daily Work; GR11 F<br>arth Science 11/12 B2 100% A+<br>Grade<br>100%<br>100%<br>A>=90,B==67,B=83,B==80,C+=77,C=73,C>=70<br>gnments<br>Category Assignment<br>Projects Labs Energy                                                                 | بان ثنائية اللغة<br>A+<br>A+<br>,D+>=67,D>=63,D<br>Score G<br>100100 0                                                                                                    | مدرسة البي<br>مدرسة البي<br>0->=60 ,5>=0<br>5rade                                | بليه.<br>الملف إلى | یمکنك استخدام رمز حفظ لتصدیر<br>Excel, Word, PDF.                                 |
| Al-Bayan Bi                                                                                                    | ilingual School<br>Student Progress Report<br>S2 Daily Work:GR11 F<br>arth Science 11/12 B2 100% A+<br>Grade<br>100%<br>100%<br>A>=90,B+>=87,B>=83,B>=80,C+>=77,C>=73,C>=70<br>gnments<br>Category Assignment<br>Projects Energy<br>Duizzes Energy<br>Ouizzes Energy                               | بان ثنائية اللغة<br>بان ثنائية اللغة<br>A+<br>A+<br>A+<br>A+<br><u>A+</u><br><u>A+</u> <u>A+</u><br><u>A+</u><br><u>A+</u> | مدرسة البي<br>مدرسة البي<br>البي<br>البي<br>البي<br>البي<br>البي<br>البي<br>البي | بليه.<br>الملف إلى | یمکنك استخدام رمز حفظ لتصدیر<br>Excel, Word, PDF.                                 |
| Al-Bayan Bi                                                                                                    | ilingual School<br>Student Progress Report<br>S2 Daily Work:GRII F<br>arth Science 11/12 B2 100% A+<br>Grade<br>100%<br>100%<br>A>=90 B+>=\$7, B>=83, B>=\$0, C+>=77, C>=73, C>=70<br>gnments<br>Category Assignment<br>Projects Energy<br>Quizzes Energy<br>Quizzes Energy<br>Tests Tests         | بان ثنائية (الغة الغة الغة الغة الغة الغة الغة الغة                                                                                                    | مدرسة البي<br>البي<br>D>=60,F>=0<br>5rade<br>00% A+                              | الملف إلى          | یمکنك استخدام رمز حفظ لتصدیر<br>Excel, Word, PDF.                                 |
| Al-Bayan Bi                                                                                                    | ilingual School<br>Student Progress Report<br>S2 Daily Work:GR11 F<br>arth Science 11/12 B2 100% A+<br>Grade<br>100%<br>100%<br>20%<br>A>=90,B+>=87,B>=83,B>=80,C+>=77,C>=73,C>=70<br>gnments<br>Category Assignment<br>Projects<br>Labs Energy<br>Quizzes Energy<br>Quizzes Energy<br>Tests Tests | بان ثنائية (الغة )<br>                                                                                                    | مدرسة البي<br>البي<br>البي<br>البي<br>البي<br>البي<br>البي<br>البي               | الملف إلى          | یمکنك استخدام رمز حفظ لتصدیر<br>یمکنك استخدام رمز حفظ لتصدیر<br>Excel, Word, PDF. |

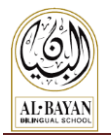

#### Attendance/الحضور

تظهر قائمة الحضور مجموع عدد الغياب وحالات التأخير عند الطلاب في المرحلتين الثانوية والمتوسطة لكل مادة. وتعرض مجموع عدد أيام الغياب للمرحلتين الابتدائية ومرحلة ماقبل المدرسة.

زر Show/Hide Details إظهار/ إخفاء التفاصيل متوفر لأولياء الأمور لعرض تفاصيل الحضور والغياب لأبنائهم.

|                          |                            |                                      | Logout               | Change Language                          | Change Password | Home | Hawally | v P |  |
|--------------------------|----------------------------|--------------------------------------|----------------------|------------------------------------------|-----------------|------|---------|-----|--|
| My Children's            | Profile Family             | y Information                        |                      |                                          |                 |      |         |     |  |
| v Children's Profil      | e                          |                                      |                      |                                          |                 |      |         |     |  |
| Name                     |                            | Grade Level                          | Grade Section        |                                          |                 |      |         |     |  |
| GradeBook Attend         | ance Discipline            | Weekty<br>Schedule                   | Student<br>Timetable | ical Activity<br>Registration<br>Payment |                 |      |         |     |  |
| Branch                   | Hawally                    |                                      | Academic Yea         | r                                        | 2018/2019       |      |         |     |  |
|                          |                            | 3<br>5<br>2<br>1<br>1<br>2<br>1<br>1 |                      |                                          |                 |      |         |     |  |
| CONTRACTOR OF CONTRACTOR |                            |                                      |                      |                                          |                 |      |         |     |  |
|                          | 1.7 - Hercard (C. Barrens) | 1                                    |                      |                                          |                 |      |         |     |  |

#### Discipline Tab/ تبويب الانضباط

لعرض سجلات الانضباط والمعلومات المتعلقة بالانضباط ( ان وجدت).

#### Weekly Schedule Tab/ تبويب الجداول الأسبوعية

عرض وتحميل الجداول الأسبوعية التي تم تحميلها من قبل المعلمين ، ليست مطبقة في المرحلة الثانوية.

- 1- اضغط على المادة المراد عرض جداولها.
- انقر على زر "Details". أو اضغط مرتين على اسم المادة المراد.
  - 3- انقر على زر "View" لعرض الجدول الأسبوعي.

| GradeBook Atter     | ndance Discipline | Weekly<br>Schedule<br>Report Card<br>Transcript<br>Credit East | d<br>Student<br>Timetable<br>d | Medical Activit<br>Registra | y<br>tion   |            | <u>ب</u> داول   | ر المربع لرؤية الج<br>المؤرشفة |
|---------------------|-------------------|----------------------------------------------------------------|--------------------------------|-----------------------------|-------------|------------|-----------------|--------------------------------|
| Branch              | Hawally           |                                                                | Academic Year                  | 2018/2019                   |             | С          | over Due Date   |                                |
| Title               | Subject           | Class                                                          | Course                         | Date Added                  | Date Posted | Due Date   | Туре            | Status                         |
| Arabic 26           |                   |                                                                |                                | 28-02-2019                  | 28-02-2019  | 08-03-2019 | Weekly Schedule | Validated                      |
| English 7CD Week    | <b>6</b>          |                                                                |                                | 28-02-2019                  | 28-02-2019  | 07-03-2019 | Weekly Schedule | Validated                      |
| IS.S24              |                   |                                                                |                                | 19-02-2019                  | 28-02-2019  | 07-03-2019 | Weekly Schedule | Validated                      |
| Math week 24        |                   |                                                                |                                | 27-02-2019                  | 28-02-2019  | 07-03-2019 | Weekly Schedule | Validated                      |
| SCIENCE WEEK 2      | 5                 | التفاصيل<br>ذرع خرياد                                          | اضغط زر<br>ثد اضغط             | 28-02-2019                  | 28-02-2019  | 07-03-2019 | Weekly Schedule | Validated                      |
| social studies ( 25 | 5)                | رر <b>حرص</b> مر                                               | الجداول.                       | 28-02-2019                  | 28-02-2019  | 07-03-2019 | Weekly Schedule | Validated                      |
| Week 26             |                   |                                                                |                                | 28-02-2019                  | 03-03-2019  | 07-03-2019 | Weekly Schedule | Validated                      |
| Details             |                   |                                                                |                                | 7 💌                         |             |            |                 |                                |

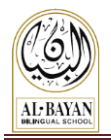

### Report Card, Transcript, Credit Earned Tab/ التقارير المدرسية، الشهادات، تقارير

النقاط المحرزة

تستخدم علامة التبويب لعرض الأتي:

- التقارير المدرسية للسنة الحالية وللسنوات السابقة.
  - الشهادات المدرسية.
  - موجز تقرير النقاط المحرزة للمرحلة الثانوية

| Welcome                                            |                                          | Logout Change Language                          | Change Password Home     | Hawally 🔻 P               |
|----------------------------------------------------|------------------------------------------|-------------------------------------------------|--------------------------|---------------------------|
| My Children's Profile Family Inform                | nation                                   |                                                 |                          |                           |
| My Children's Profile                              |                                          |                                                 |                          | -                         |
| Name G                                             | rade Level: Grade S                      | ection                                          |                          |                           |
| GradeBook Attendance Discipline Weekly<br>Schedule | Report Card<br>Transcript<br>CreditEamed | ool Medical Activity<br>Registration<br>Payment | ىرض موجز<br>ماة الثانيية | اضغط هنا لع<br>النقاط الي |
| HS Student Credits Summary                         |                                          |                                                 | کته التالویه             |                           |
| 2018/2019 /                                        |                                          |                                                 |                          |                           |
| Transcript                                         | <b>e</b>                                 |                                                 |                          |                           |
| Semester 1 Report Card                             | <b>8</b>                                 | ل رمز الطابعة                                   | انقر فوق                 |                           |
| 2017/2018 /                                        |                                          | لتقرير المطلوب                                  | لطباعة ال                |                           |
| Transcript<br>High School Final Report             | <b>e</b>                                 |                                                 |                          |                           |
| Semester 1 Report Card                             | <b>e</b>                                 |                                                 |                          |                           |

### Activity Registration & Payment/ التسجيل في الأنشطة والدفعات.

تستخدم علامة التبويب لعرض والتسجيل والدفع في الأنشطة اللامدرسية والرحلات والأحداث التي يتم إعلانها من قبل قسم الحياة الطلابية (SLD).

للتسجيل في أي نشاط ، اتبع الخطوات التالية:

- 1- انقر على زر Activity Registration, payment
- 2- اضغط على زر Register/ للتسجيل في النشاط المطلوب.
- لعرض المزيد من التفاصيل اضغط على زر Download/ تنزيل.

| GradeBook | Attendance                  | e Weekly<br>Schedu | y<br>Report Ca<br>Transcrip<br>CreditEarr | rd Student<br>timetable | School<br>Calendar                   | Medical | Activity<br>Registration<br>Payment |           |          |   |  |
|-----------|-----------------------------|--------------------|-------------------------------------------|-------------------------|--------------------------------------|---------|-------------------------------------|-----------|----------|---|--|
| Branch    | Hawally                     |                    |                                           |                         | Academic                             | Year    |                                     | 2018/2019 |          |   |  |
| Status    | Name                        | Fees<br>(KD)       | Start Date                                | End Date                | Meeting<br>Days/Time                 | Max#    | Count                               | Docs      |          | - |  |
|           | Basketball - (Grade<br>1-8) | 75                 | 13-01-2019                                | 30-04-2019              | Sun and Tue,<br>3:00 pm - 4:00<br>pm | 25      | 13                                  | DOWNLOAD  | REGISTER |   |  |
|           | Football - (Grade<br>2-6)   | 75                 | 14-01-2019                                | 01-05-2019              | Mon and Wed,<br>3:00 pm - 4:00<br>pm | 25      | 11                                  | DOWNLOAD  | REGISTER |   |  |
|           | Kickboxing - (KG 1          | 75                 | 13-01-2019                                | 30-04-2019              | Sun and Tue,<br>3:00 nm - 4:00       | 25      | 11                                  |           | REGISTER |   |  |

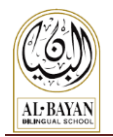

#### لإلغاء التسجيل في أي نشاط

اتبع الخطوات التالية لإلغاء تسجيل النشاط.

- حدد النشاط الذي تود إلغائه
- 2- اضغط على زر Cancel Registration الموجود في أسفل القائمة.

|   | Chess Club                   | 70 27-01-2019            | 01-05-2019 | 3:00 - 4:00 p.m.                    | 12 | 1 | DOWNLOAD | REGISTER |   | 1 |
|---|------------------------------|--------------------------|------------|-------------------------------------|----|---|----------|----------|---|---|
|   | Video Newscast               | 27-01-2019               | 01-05-2019 | Mon - Wed, from<br>3:00 - 4:00 p.m. | 12 | 1 | DOWNLOAD | REGISTER |   |   |
| • | Register Cancel Registration | Register In Waiting List |            | 10 💌                                |    |   |          |          | • |   |

#### لدفع ثمن النشاط

لدفع ثمن أي نشاط ، اتبع الخطوات التالية:

- انقر زر Pay Now الموجود بجانب النشاط المطلوب.
  - 2- شاشة تأكيد ستظهر بعد الضغط على زرادفع الآن.
- 3- اقبل البنود والشروط وذلك يتم بتحديد مربع الاختيار "لقد قرأت الشروط والأحكام أعلاه وأوافق عليها".
  - 4- اضغط على زر متابعة.
  - 5- املأ تفاصيل ال K-Net الخاصة بك ثم اضغط ارسال.
  - في حال اتمام عملية الدفع بنجاح، سيتم انشاء ايصال لتحتفظ به كمرجع لك.
    - طباعة الايصال ستكون متاحة في سكولي بعد تحديث الصفحة.

| Velcome and a second second second second second second second second second second second second second second |                       |           | Log                   | jout Char | nge Language         | e Change Pas | sword I  | Home Hawally    | V P |
|----------------------------------------------------------------------------------------------------|-----------------------|-----------|-----------------------|-----------|----------------------|--------------|----------|-----------------|-----|
| My Children's Profile                                                                                           | amily Information     |           |                       |           |                      |              |          |                 |     |
| My Children's Profile                                                                                           |                       |           |                       |           |                      |              |          |                 |     |
| Name                                                                                                    | Grade Level           |           | Grade Section (       |           |                      |              |          |                 |     |
| -                                                                                                    |                       |           |                       |           | _                    |              |          |                 |     |
| 🛃 🗳 🏂                                                                                                    |                       |           |                       | ÷         | E                    |              |          |                 |     |
| GradeBook Allendance Discipline                                                                                 | Schedule CreditEarned | Timetable | Calendar              | Re<br>Re  | gistration<br>avment |              |          |                 |     |
| Branch Hawally                                                                                                  |                       |           | Academic Y            | /ear      |                      | 2018/2019    |          |                 |     |
|                                                                                                    |                       |           |                       |           |                      |              |          |                 |     |
| Status 🗢 Name                                                                                                   | Payment Start Date    | End Date  | Description           | Capacity  | Nbr.<br>Of           | Document     |          | Payment<br>Path |     |
|                                                                                                    |                       |           |                       |           | Studer               |              |          |                 |     |
| Accepted                                                                                                    |                       | -68-09-29 | 1984 <u>08178</u><br> | -         | -                    | DOWNLOAD     | Accepted | Pay Now         |     |
| Register Cancel Register In Waiting                                                                             | List                  |           | 1.7                   |           |                      |              |          |                 | _   |

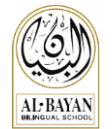

|                               |                                               | AL-P<br>BILINGU   | AYAN<br>LI SCHOOL                  |                          |                                                                |
|-------------------------------|-----------------------------------------------|-------------------|------------------------------------|--------------------------|----------------------------------------------------------------|
| Activity:                     | Activity R                                    | egistrati         | on Confirmati                      | on                       |                                                                |
| Duration:                     | -1300135-120399 a.t.38                        |                   |                                    |                          |                                                                |
| Amount:                       | - <u>X</u> 01 <u>2</u> 0                      |                   |                                    |                          |                                                                |
| Meeting Time:<br>Description: | 17052203-++644203++<br>+95680071102000322-990 | Report.           |                                    |                          |                                                                |
| PAREN T N AM                  | E                                             |                   | D                                  |                          |                                                                |
| PAREN T COD                   | 11158                                         |                   |                                    |                          |                                                                |
| PAREN T EM /                  | IL MARKE                                      |                   | D7/Wext Nuext                      |                          |                                                                |
| STUDEN T N A                  | ME                                            | 0                 |                                    | <b>HHE</b> D             |                                                                |
| STUDEN T CO                   | DE                                            | 60 <del>486</del> |                                    |                          |                                                                |
| GRADE                         | æ                                             | 2                 |                                    |                          |                                                                |
|                               |                                               |                   |                                    | :                        | الأحكام والشروط                                                |
|                               |                                               | حقاً).            | ، السفر (سيتم تحديد موعد.اللقاء لا | داد.<br>التوجيهي لما قبل | . رسوم الدفع غير قابلة للاستر<br>على أولياء الأمور حضور اللقاء |
| Terms & Co                    | nditions                                      |                   |                                    |                          |                                                                |
| Payments are                  | not refundable.                               |                   |                                    |                          |                                                                |
| • Parents shou                | d attend the Pr e-Departure                   | e Orientation (D  | ate to be announced).              |                          |                                                                |
|                               |                                               | 0                 |                                    |                          |                                                                |
| 🖌 I ha ve read a              | nd adriee to the abo ve term                  | s & conditions    |                                    |                          |                                                                |

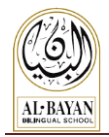

**التواصل مع المعلمين** للتواصل مع معلمي أبناءك ، اتبع الخطوات التالية:

1- من أسفل يمين صفحة سكولي الرئيسية، انقر على رابط التواصل مع المعلمين.

| - | School Corner                                                                                                    | School Corner Skoolee                                      |  | Get Help                              |                  |
|---|----------------------------------------------------------------------------------------------------|------------------------------------------------------------|--|---------------------------------------|------------------|
|   | Al-Bayan Bilingual School<br>Beirut Street, Huda Sharawi Roundabout, Hawally-KW.<br>Maling Address PD Rox 555, Hawally 32004, Kuwait.<br>https://www.bbs.edu.kw/ | Last Successful Login:<br>Mondey March (J4, 2019 - 6:40:42 |  | Contact Support<br>Download Tutorials | Contact Teachers |

-2 ضع علامة في خانة المعلم/المعلمين المراد التواصل معه.

|                         | Send Feed Back                                                                                                    | 0                                                                                                    |
|-------------------------|----------------------------------------------------------------------------------------------------|----------------------------------------------------------------------------------------------------|
|                         |                                                                                                    |                                                                                                    |
|                         |                                                                                                    |                                                                                                    |
|                         |                                                                                                    |                                                                                                    |
|                         |                                                                                                    |                                                                                                    |
|                         |                                                                                                    |                                                                                                    |
|                         |                                                                                                    |                                                                                                    |
|                         |                                                                                                    |                                                                                                    |
| حدد الخانة /الخانات     |                                                                                                    |                                                                                                    |
| لتحديد المعلم/ المعلمين | Subject #                                                                                                    |                                                                                                    |
|                         | Subject                                                                                                    |                                                                                                    |
|                         | To.*                                                                                                    |                                                                                                    |
| اكتب الموضوع            | CC:*<br>Administrator                                                                                                    |                                                                                                    |
|                         | Alessage       B       I       I <th></th> |                                                                                                    |
|                         |                                                                                                    |                                                                                                    |
| اكتب رسالتك             |                                                                                                    |                                                                                                    |
|                         | Editor Source                                                                                                    |                                                                                                    |
|                         | Browse                                                                                                    |                                                                                                    |
|                         |                                                                                                    |                                                                                                    |
|                         | Se                                                                                                    | nd                                                                                                    |
|                         |                                                                                                    | li di la constanti di la constanti di la constanti di la constanti di la constanti di la constanti di la consta |
|                         |                                                                                                    | 3- اكتب الموضوع.                                                                                                |
|                         |                                                                                                    | 4- اكتب الراسالة.                                                                                               |
|                         |                                                                                                    | 5- انقر زر <mark>إرسال</mark> .                                                                                 |

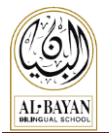

كيفية استخدام أداة اجتماع أولياء الأمور مع المعلمين (PTC)

1- من أسفل يمين صفحة سكولي الرئيسية، انقر على الرابط Parent Teacher Conference

| N SKC | - Check         |                                                                                                    |                                                              |                                       |                 |   |   |
|-------|-----------------|----------------------------------------------------------------------------------------------------|--------------------------------------------------------------|---------------------------------------|-----------------|---|---|
| - >   | C               | https://skoolee.bbs.edu.kw/S                                                                                  | coolee/Module/ParentModule/Content/Master/ParentIr           | ndex.html?Module=4#                   | Q \$            | 0 | : |
|       | 5               |                                                                                                    | Medical                                                      |                                       |                 |   |   |
|       |                 | Grading notification     •                                                                                    | Attendance notification                                      | estion • Medical notification         |                 |   |   |
|       |                 |                                                                                                    |                                                              |                                       |                 |   |   |
|       |                 |                                                                                                    |                                                              |                                       |                 |   |   |
|       |                 |                                                                                                    |                                                              |                                       |                 |   |   |
|       |                 | School Corner                                                                                                 | Skoolee                                                      | at Heip                               |                 |   |   |
|       | (G)<br>AL-BAYAN | Al-Bayan Bilingual School<br>Beirut Street, Huda Sharawi Roundabout,<br>Hawaliy-Ru<br>https://www.bbs.edu.kw/ | Last Successful Login:<br>Sunday October 28, 2018 - 16:30:10 | Contact Support<br>Download Tutorials | cher Conference | כ |   |

#### 2- حدد التاريخ من قائمة تاريخ الاجتماع Conference Date

| ſ | Parent Teacher Confe | Conference       |                                   |                                     |                       |                    | 8             |         |  |
|---|----------------------|------------------|-----------------------------------|-------------------------------------|-----------------------|--------------------|---------------|---------|--|
|   | Conference Date      | February 13, 201 | 19                                | Available                           | Not Available         | Booked             | Break         | Blocked |  |
|   | Book Sessions        | Cancel Booking   | Note to Parents: Take into consid | deration <b>travel time</b> between | n classrooms and scho | ools when planning | your schedule |         |  |

- 3- في صفحة PTC ، انقر على المربعات الخضراء التي تريدها والتي سوف تحدد موعد أوقات لقائك مع المعلمين.
  - لون المربع/Color Coding
  - الاخضر: الوقت متوفر.
  - الأحمر: الوقت غير متاح.
  - البرتقالي: جلستك محجوزة مع المعلم.
    - الأزرق: وقت استراحة المعلمين.
  - الرمادي: مغلق من قبل مسؤول سكولي.
  - 4- انقر على رز Book Sessions حتى يتم تخصيص الوقت المحدد لك مع المعلم.

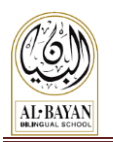

### دليل أولياء الأمور لبرنامج سكولي (2020/2020)

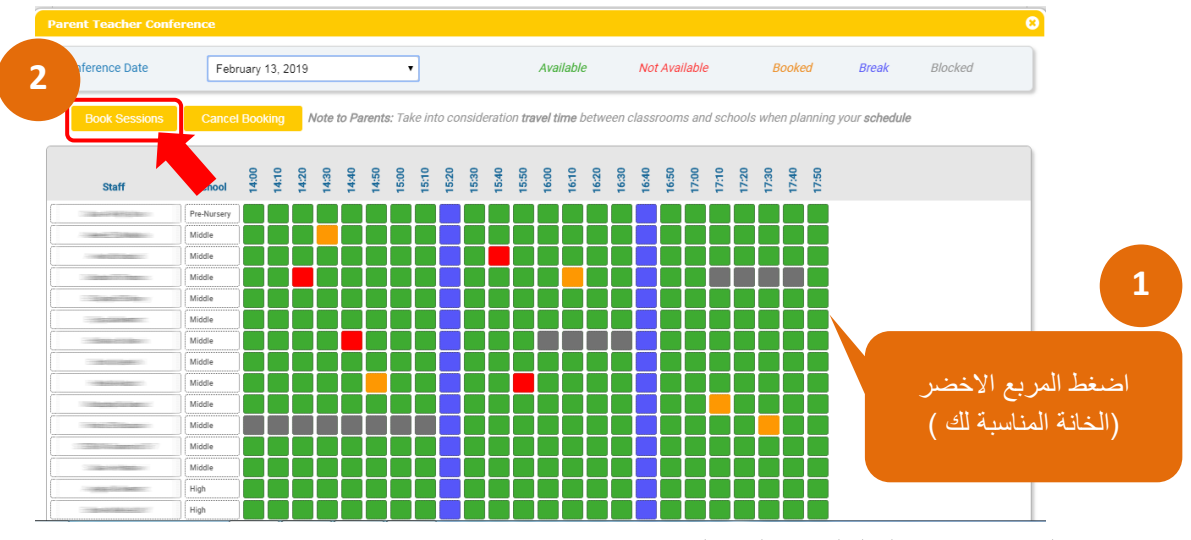

5- ضع الماوس فوق اسم المعلم لمعرفة المادة التي يدرسها.

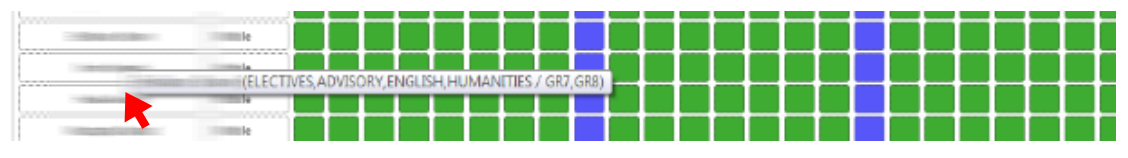

6- لإلغاء أي حجز، انقر المربع البرتقالي ثم اضغط على زر Cancel Reservation.

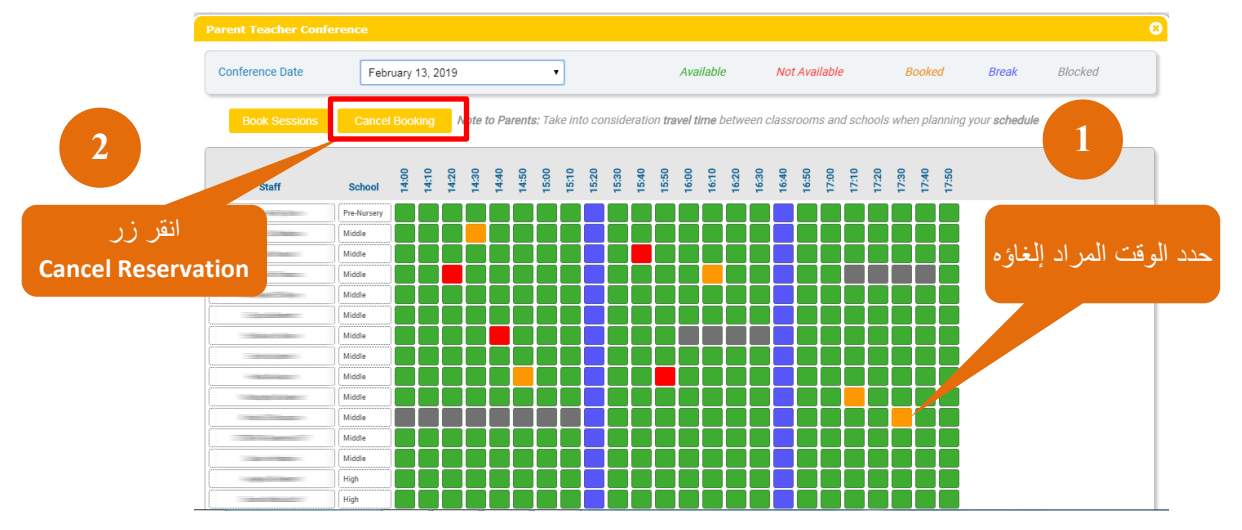

#### تنزيل وطباعة الجدول الخاص بك

- 1- انقر زر طباعة Print.
- 2- الجدول سيتم تنزيله على جهازك على شكل ملف PDF.
- 3- يمكنك طباعة جدولك اذا كان جهازك متصل بطابعة أو ارسله إلى نفسك بالايميل وحتى يمكنك التقاط صوره له بهاتفك النقال.

| Conference Date | •                                    | Available | Not Available | Reserved | Break | Blocked by admin |
|-----------------|--------------------------------------|-----------|---------------|----------|-------|------------------|
|                 | Nete to Describe Tales into a social |           |               |          |       | ha shula         |

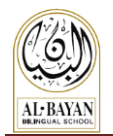

### معلومات العائلة

### عرض معلومات العائلة

تستخدم صفحة معلومات العائلة لعرض معلوماتك.

- 1- اضغط على زر "Family Information". لعرض صفحة ولي الأمر أو صفحة الأم أو صفحة الطلاب.
  - 2- انقر على الرابط View/Update Family Information.

| My Children's Profile          | Family Information |
|--------------------------------|--------------------|
| View/Update Family Informa     |                    |
| Family Information             |                    |
| Family Information             |                    |
| View/Update Family Information | ation              |
|                                |                    |

3- سوف تمكنك هذه الصفحة من التأكد من معلومات الأب والأم والأبناء.

| My Children's Profile Fa                                                                                                    | mily Information     |                |                 |
|----------------------------------------------------------------------------------------------------|----------------------|----------------|-----------------|
| View/Update Family Information                                                                                                    |                      |                |                 |
| mily Information » View/Update                                                                                                    | Family Information   |                |                 |
| Father Mother Children                                                                                                    | Update<br>Family Inf |                |                 |
| General Information                                                                                                    | •                    |                |                 |
|                                                                                                    | Code                 |                |                 |
|                                                                                                    |                      |                |                 |
| Title                                                                                                    | First Name           | Middle Name    | Family Name     |
| -                                                                                                    |                      |                |                 |
| Nationality                                                                                                    |                      |                |                 |
| Constant of the local distance of the local distance of the local |                      |                |                 |
| Marital Status                                                                                                    | Religion             | Work At School | School Graduate |
|                                                                                                    |                      |                |                 |
| Mobile 1                                                                                                    | Mobile for SMS       | Email 1        | Email 2         |
|                                                                                                    |                      |                |                 |

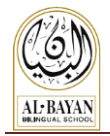

#### تحديث وتعديل معلومات العائلة

اتبع الخطوات التالية لتعديل أيي من معلومات العائلي الخاصة بك:

- Family Information 1
- 2- انقر على الرابط View/Update Family Information.
  - 3- اضغط على زر Update Family Info.

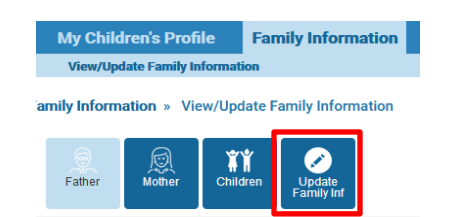

- 4- سوف ينقلك إلى موقع بوابة العائلة الموجودة في موقع BBS.
  - 5- ادخل اسم المستخدم والباسوورد الخاص بك في BBS.
    - 6- قم بتغيير المعلومات التي تريد ثم انقر حفظ.

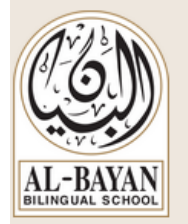

### Profile Update

| Username                                                                                |
|-----------------------------------------------------------------------------------------|
|                                                                                         |
| Password                                                                                |
|                                                                                         |
|                                                                                         |
| Log In                                                                                  |
|                                                                                         |
|                                                                                         |
| <u>NOTES:</u>                                                                           |
| <ul> <li>The upperpare and password for both loging "Profile Update" and "On</li> </ul> |

- The username and password for both logins "Profile Update" and "Online Tuition Payment" is the same.
- For inquiries, please contact 22275020/1/2.

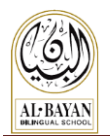

### تطبيق موبايل Skoolee

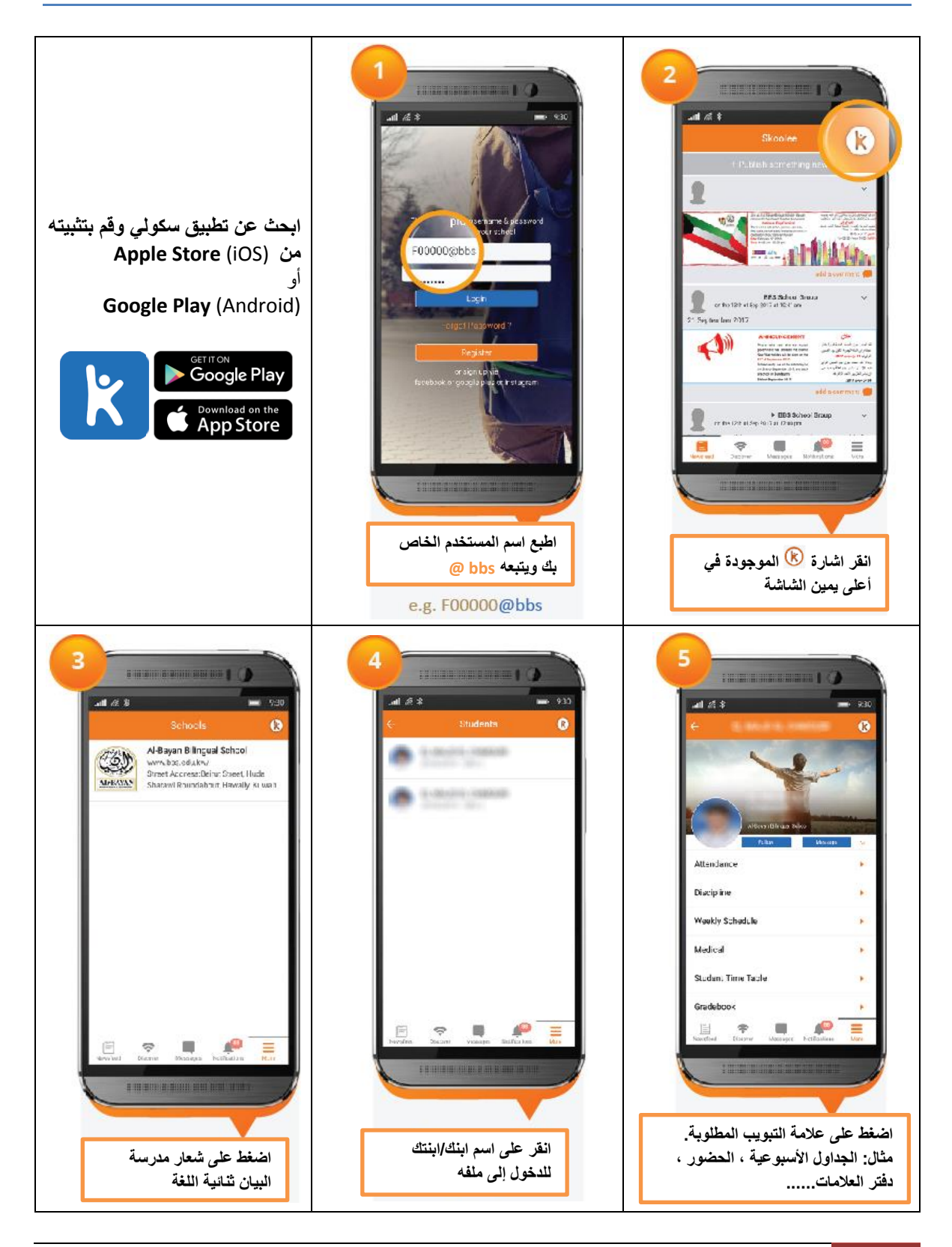

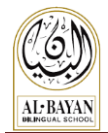

الدعم والمساعدة

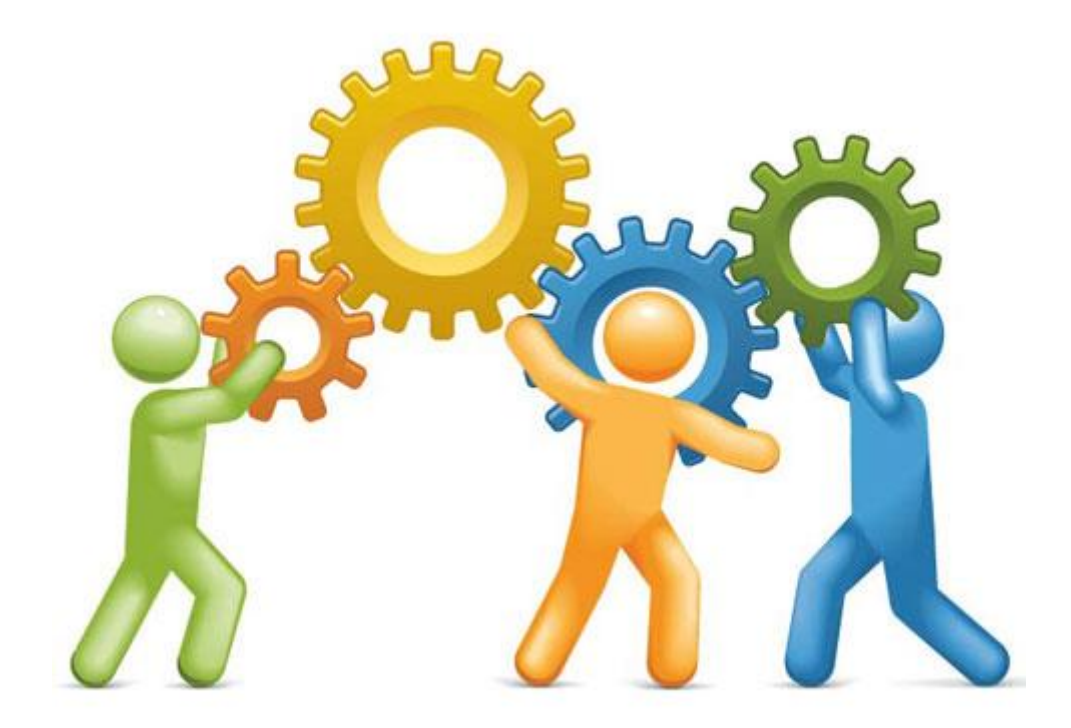

لمزيد من المعلومات أو للحصول على أي مساعدة يمكنك ارسال بريد الكتروني إلى قسم تكنولوجيا التعليم etm@bbs.edu.kw أو الاتصال على :

- لمياء خوري (مدير تكنولوجيا التعليم)
- Email: lamia.elkhoury@bbs.edu.kw o
  - **Tel: 2227 5000, Ext: 7855** o
  - فؤاد الشموري (مسؤول نظم تكنولوجيا التعليم)
- Email: fouad.elchmouri@fawsec.com.kw o
  - **Tel: 2227 5000, Ext: 7856** o
  - **رنا الخطيب** (مسؤول تكنولوجيا التعليم)
  - Email: rana.alkhateeb@fawsec.com.kw o
    - **Tel: 2227 5000, Ext: 7857** o